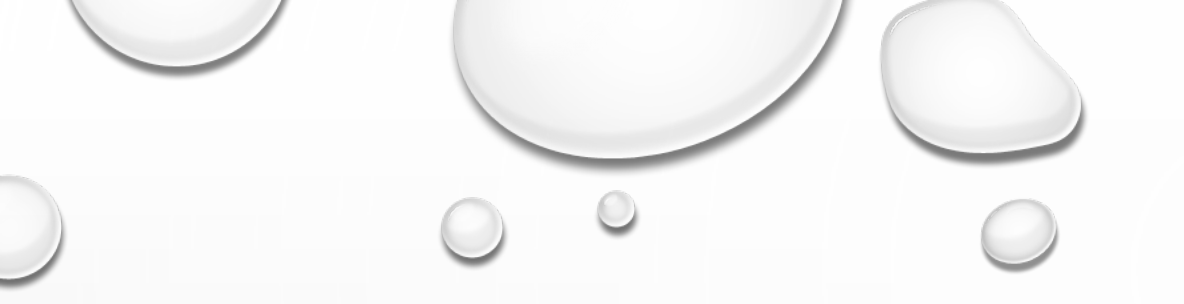

# FIRST APPLICATION FOR AN INITIAL CTE AUTHORIZATION

**BOARD OF EDUCATIONAL EXAMINERS** 

### CAREER AND TECHNICAL AUTHORIZATION

- THIS PROCESS IS USED FOR AN APPLICANT'S FIRST CTE AUTHORIZATION. YOU MUST HAVE A JOB OFFER FROM AN IOWA SCHOOL DISTRICT TO START THIS APPLICATION
- QUALIFICATION FOR THE CTE AUTHORIZATION IF YOU DO NOT HOLD A BA DEGREE, IS 6000 HOURS OF VOCATIONAL EXPERIENCE
- IF YOU HOLD A BA/BS DEGREE, 4000 HOURS OF EXPERIENCE VERIFICATION IS REQUIRED. IF YOU HOLD AN AA DEGREE, 3000 HOURS OF EXPERIENCE IS REQUIRED.

# HOME PAGE BOEE

HTTPS://BOEE.IOWA.GOV/

• FIRST CLICK THE "APPLY FOR/RENEW MY LICENSE" THEN CLICK "I AGREE..."

Apply for/Renew My License (a

□ CLICK ON I AGREE (CREATE AN ACCOUNT) IF YOU HAVE NEVER HELD A LICENSE WITH THE BOEE OR NOT USED THIS NEW SYSTEM. (SYSTEM STARTED 3/18/2018).

I Agree (create an account)

I Agree (continue to log in)

□ CLICK ON "I AGREE (CONTINUE TO LOG IN) IF YOU HAVE ALREADY SET UP AN ACCOUNT AFTER 3/18/2019. SKIP TO SLIDE 8.

IF YOU ALREADY HOLD A SUBSTITUTE OR COACHING AUTHORIZATION, YOU WILL CHOOSE "YES"

IF YOU DO NOT REMEMBER YOUR FOLDER NUMBER, YOU MAY LOOK IT UP HERE BY CLICKING ON "**IOWA BOEE LICENSE** 

<u>SEARCH</u>."

YOU WILL <u>NEED</u> YOUR FOLDER NUMBER TO COMPLETE THE APPLICATION.

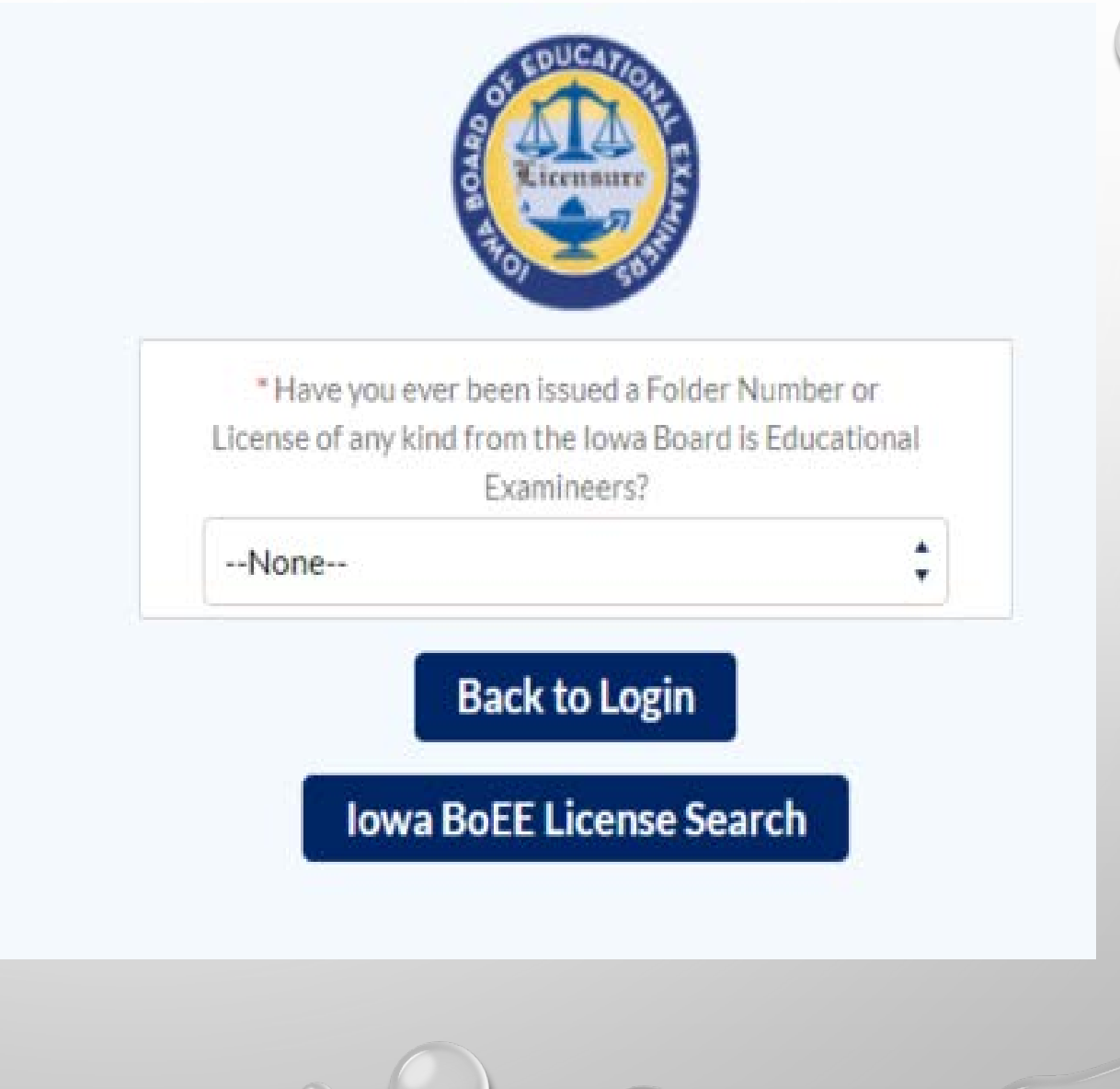

### EXISTING FOLDER NUMBER "YES"

### ENTER EMAIL THAT YOU WILL USE AS A LOGIN USER NAME FOR THIS ACCOUNT AND FOLDER NUMBER

CLICK "SIGN UP"

(SKIP TO SLIDE 6)

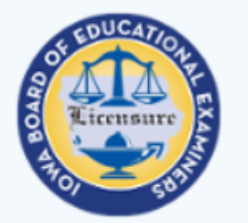

### If you already have an account created in this system after 3/18/19 use the Back to Login button to proceed to the login screen

\* Have you ever been issued a Folder Number or License of any kind from the Iowa Board of Educational Examiners?

💟 Email

Folder Number

Back to Login Sign Up

Iowa BoEE License Search

### AN EMAIL WILL BE SENT TO THE ADDRESS PROVIDED.

#### Your new Iowa BoEE Self Service password

Iowa BoEE Self Service boee@iowa.gov <u>via</u> waw2wgnysusv.t-Ibeaea4.na21.bnc.salesforce.com to mike.cavin+test111@iowa.gov ▼

Hi James,

Thank you for activating your registration to Iowa BoEE Self Service. Please click on this link to set

a new password.

Or, copy and paste the link below into your browser.

https://boee\_force\_com/login?c=dzuhxkC52BJ2SSGAbGDp9Nd72eUoa70z880AoHNq6Jlt% 2FAqurFVBunzFwXeOm0vcymKjMlTdn37TTNxLUt8AB%2B7v1ltuV4ws% 2BZt6dl%2FG3J5oG%2FJZM%2BAdsQrC7218F2bWpdGVeuT1LwlX12kKSzodKU1QXCq% 2Fn3k2mVedzIcncJ6iEyOBJCFYQddSx9r5FG6y13BOmSdMyyrXTP00vG2i%2BADY

Thanks,

Iowa Board of Educational Examiners 400 East 14th St. Des Moines, IA 50319

Main: (515) 281-3245 Website: http://www.boee.iowa.gov

CLICK THE LINK IN THE EMAIL TO SETUP YOUR NEW PASSWORD AND START YOUR ACCOUNT.

### PASSWORD

### A REQUEST FOR A PASSWORD WILL BE SENT TO THE EMAIL PROVIDED. REMEMBER THIS PASSWORD FOR FUTURE USE.

### Change Your Password Enter a new password for mike.cavin+test111@iowa.gov. Your password must have at least: 8 characters 1 uppercase letter 1 lowercase letter $\bigcirc$ 1 number ( )1 special character (1) \* New Password \* Confirm New Password Password was last changed on 3/6/2019 8:10 AM.

### LOGGING IN WITH EXISTING ACCOUNT

USE THE EMAIL YOU USED TO SET UP YOUR ACCOUNT PREVIOUSLY

PASSWORD RESET WILL BE SENT TO THE USERNAME EMAIL ORIGINALLY USED TO SET UP THE ACCOUNT

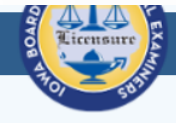

Welcome to Iowa Board of Educational Examiners.

Please click "Not a Member" if you have never logged in to this system. (This system was launched on 3/18/2019. Logins to the old system are not copied over.)

For best results, use Google Chrome web browser. Please note: Internet Explorer v11 and Edge are NOT supported.

IF YOU HAVE EVER HELD A LICENSE ISSUED BY THE IOWA BOARD OF EDUCATIONAL EXAMINERS, ON THE NEXT SCREEN, THE FIRST AND LAST NAMES MUST MATCH WHAT WAS LISTED ON YOUR LICENSE(S).

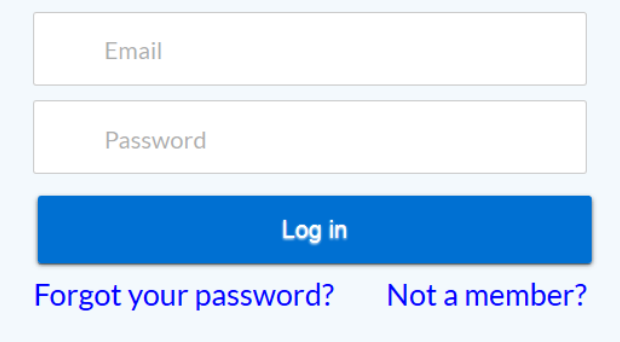

# YOU ARE NOW LOGGED IN TO THE APPLICATION SYSTEM.

### CLICK THE "NEW APPLICATION OR RENEW" TO START AN APPLICATION.

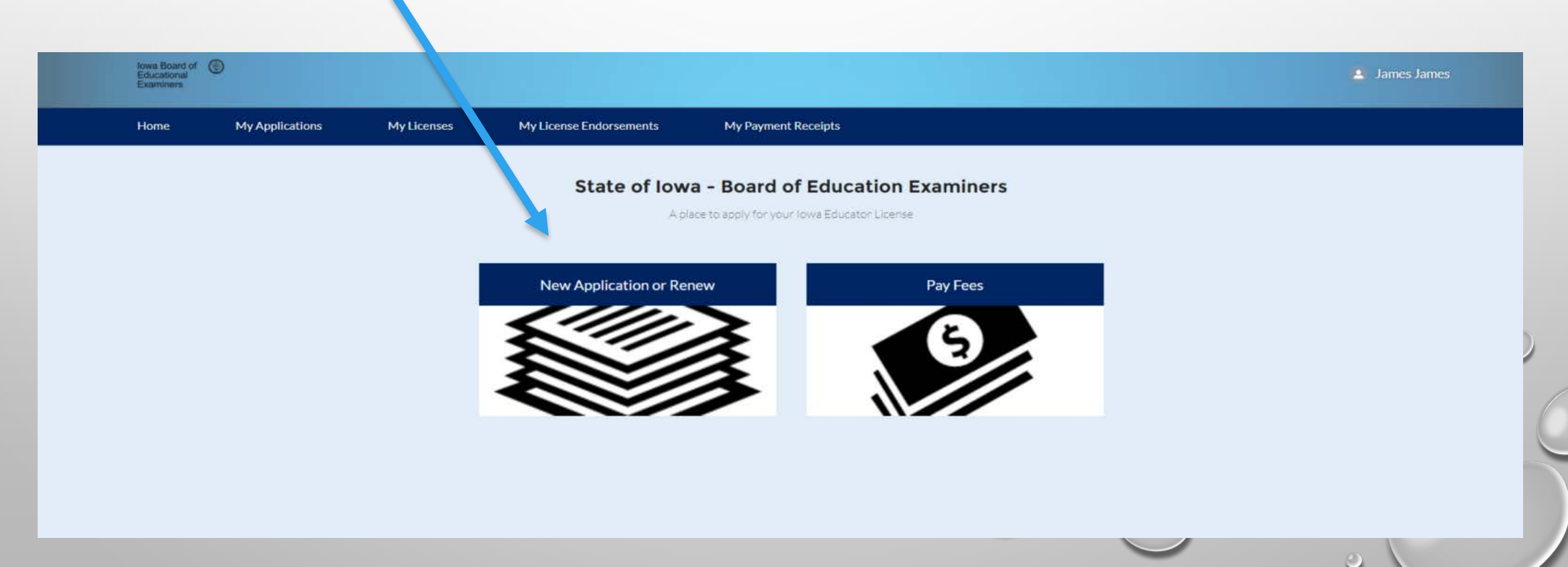

YOU WILL HAVE A FEW SCREENS OF VERIFYING YOUR DEMOGRAPHIC **INFORMATION. IF ALL IS** CORRECT, CLICK ON THE "NEXT BUTTON." THIS SHOULD ALL BE OK IF THIS IS YOUR FIRST APPLICATION EVER.

|                                    |       | Next |
|------------------------------------|-------|------|
|                                    |       |      |
| Applicant Profile: Michael D Cavin |       |      |
| Primary Phone: 9991234567          |       |      |
| Secondary Phone: 9991234567        |       |      |
| Email: mike.cavin@iowa.gov         |       |      |
| Maiden Name:                       |       |      |
| Is the applicant profile above     | Yes   |      |
| complete and correct?              | No No |      |
|                                    |       |      |
|                                    |       |      |
|                                    |       |      |
|                                    |       | Next |
|                                    |       |      |

### IF YOU NEED TO MAKE A CHANGE, CLICK THE "NO" RADIO BUTTON AND MAKE THE APPROPRIATE CHANGES.

|                           |                     |  |               | $\bigcirc$ |
|---------------------------|---------------------|--|---------------|------------|
|                           |                     |  | Previous Next |            |
| Update Applicant Profile: |                     |  |               |            |
| Primary Phone             | 9991234567          |  |               |            |
| Secondary Phone           | 9991234567          |  |               |            |
| Email                     | mike.cavin@jowa.gov |  |               |            |
| Maiden Name               |                     |  |               |            |
|                           |                     |  |               |            |
|                           |                     |  | Previous Next |            |
|                           |                     |  |               | 0          |
|                           |                     |  |               |            |
|                           |                     |  |               |            |

YOU NOW NEED TO CHOOSE WHAT YOU WILL BE APPLYING FOR. SELECT THE "APPLY FOR A NEW LICENSE" OPTION. THEN CLICK "NEXT"

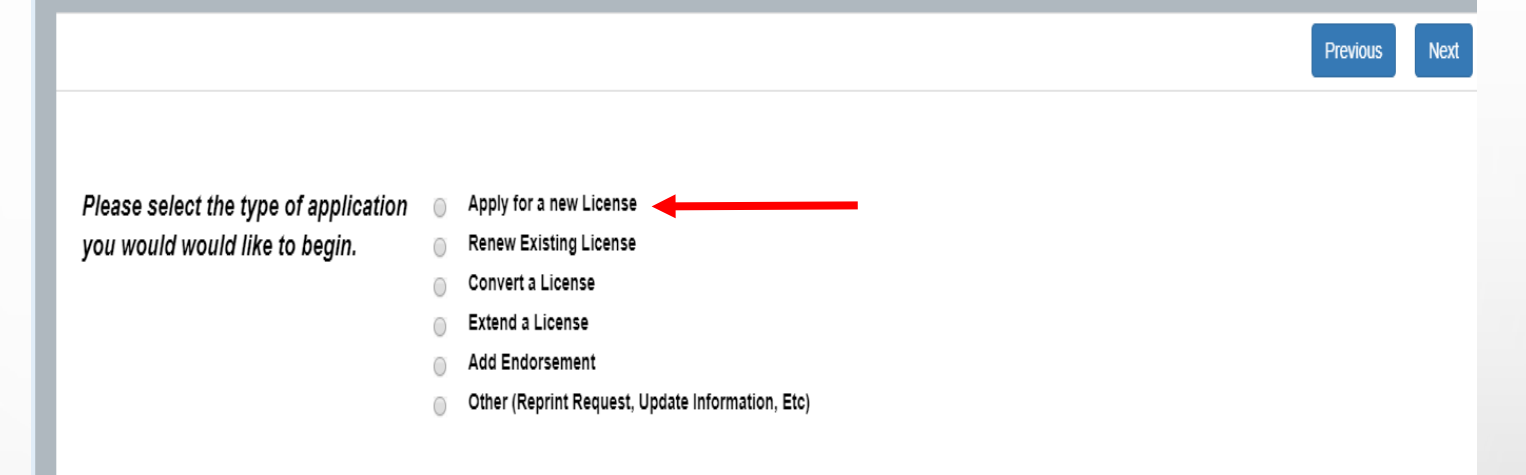

New License: Used to apply for a new license. New Teaching License, New Conditional License etc. If you currently hold a Teaching license, and want to apply for a new substitute license, you will find the application here.

Renew: Used to renew an existing license. Renew a Standard Educator, Coaching Authorization etc.

Convert: Used to convert a license to its next stage. Initial to Standard Educator, Standard to Master, Initial Administrator to a Professional Administrator etc.

Extend: Used to extend an existing license to allow more time to meet the renewal/conversion requirements. Extend an Initial or Standard license etc.

Add Endorsement: Used to add new endorsements to licenses and certifications.

Other: Used for other functions, name change, transcript evaluation etc.

USE THE PULL DOWN MENU TO CHOOSE THE "AUTHORIZATIONS" OPTION, THEN CLICK "NEXT"

|                                    |                | Previous Next |
|------------------------------------|----------------|---------------|
| Please Select the Professional     | Authorizations | v             |
| Area in which you are<br>applying: |                |               |
|                                    |                |               |
|                                    |                | Previous      |

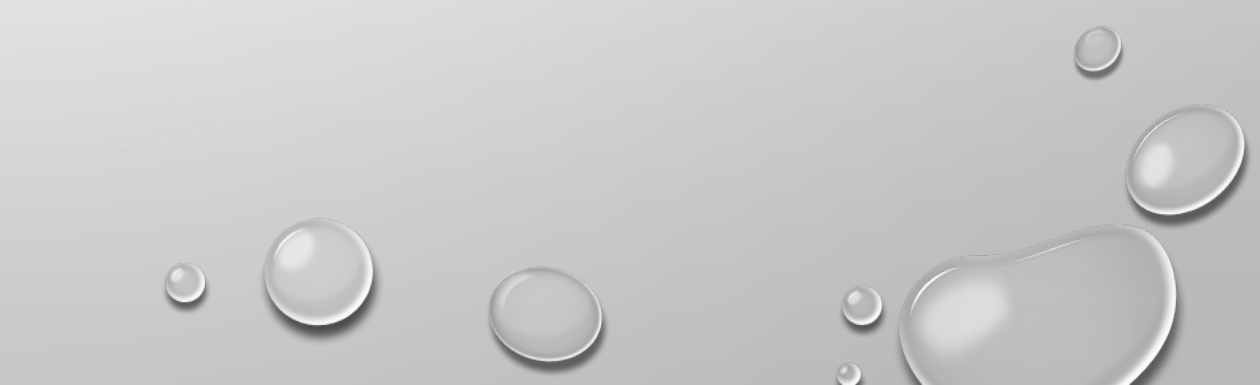

USE THE PULL DOWN MENU TO CHOOSE YOUR "FIRST CAREER AND TECHNICAL AUTHORIZATION." AND CLICK "NEXT"

|                           |                                     |            |   | Previous      |
|---------------------------|-------------------------------------|------------|---|---------------|
|                           |                                     |            |   |               |
| Please Select Application | First Career and Technical Authoriz | ation      |   | v             |
|                           |                                     |            |   |               |
|                           |                                     |            |   | Previous Next |
|                           |                                     |            |   | 0             |
|                           |                                     | $\bigcirc$ | 0 |               |

 $\odot$ 

BRIEF INSTRUCTIONS WILL OUTLINE WHAT WILL BE REQUIRED, AND NECESSARY FEES. IF ALL SEEMS CORRECT, CLICK THE "NEXT" BUTTON.

5

#### You are About to Create the Following Application

Application: First Career and Technical Authorization

How do you wish to proceed?

Please Select 

Continue

Select a Different Application

#### This application is used to apply for the Initial Career and Technical Authorization.

#### Required Documentation:

1) Verification of vocational career and technical experience for each career and technical area you are requesting. Six thousand hours per area are required without a BA/BS degree. Four thousand hours per area are required if a BA/BS has been earned.

 Official college/university transcripts of your BA/BS or AA preparation (if applicable). Please include all transcripts. Unofficial transcripts, grade reports and certificates of completion are not acceptable for this application.

3) Official college/university transcripts of your educational core preparation (if applicable). Please include all transcripts. Unofficial transcripts, grade reports and certificates of completion are not acceptable for this application.

- Methods and techniques of career and technical education.
- Curriculum development.
- Measurement and evaluation of programs and students.
- Human relations and cultural competency.
- Exceptional learners, to include those with disabilities and gifted and talented.
- An approved ethics course.
- 4) Verification of employment with an Iowa school district.

#### Fees:

- 4) \$85.00 processing fee
- 5) \$3.00 convenience fee
- \$75.00 background check fee, if never completed a full background check with the BoEE.

Your application was created successfully.

Application Number: 01608-19

Please click "Finish" to begin the application process.

YOUR APPLICATION HAS BEEN CREATED, CLICK "FINISH" TO COMPLETE THE SETUP AND BEGIN THE APPLICATION.

6

Finish

Finish

YOU WILL SEE GENERAL REQUIREMENTS, AND NECESSARY FEES: \$85 FOR THE PROCESSING, \$75 FOR A BACKGROUND CHECK, AND \$3 FOR CREDIT CARD FEE. SCROLL DOWN TO THE "APPLICATION" SECTION AND CLICK ON THE "COMPLETE CHECKLIST" BUTTON.

| ecord Detail                           |                                                                                                    |     |
|----------------------------------------|----------------------------------------------------------------------------------------------------|-----|
| <ul> <li>Application Instru</li> </ul> | lictions                                                                                                    |     |
|                                        | This application is used to apply for the Initial Career and Technical Authorization.                                                                                                    |     |
|                                        | Required Documentation:                                                                                                    |     |
|                                        | <ol> <li>Verification of vocational career and technical experience for each career and technical area you are requesting. Six thousand hours per<br/>area are required without a BA/BS degree. Four thousand hours per area are required if a BA/BS has been earned.</li> </ol>                                                                                                    |     |
|                                        | <ol> <li>Official college/university transcripts of your BA/BS or AA preparation (if applicable). Please include all transcripts. Unofficial transcripts, grade reports and certificates of completion are not acceptable for this application.</li> </ol>                                                                                                    |     |
|                                        | <ol> <li>Official college/university transcripts of your educational core preparation (if applicable). Please include all transcripts. Unofficial<br/>transcripts, grade reports and certificates of completion are not acceptable for this application.</li> </ol>                                                                                                    |     |
|                                        | <ul> <li>Methods and techniques of career and technical education.</li> <li>Curriculum development.</li> <li>Measurement and evaluation of programs and students</li> <li>Human relations and cultural competency.</li> <li>Exceptional learners, to include those with disabilities and gifted and talented.</li> <li>An approved ethics course.</li> </ul> 4) Verification of employment with an lowa school district. |     |
|                                        | Fees:                                                                                                    |     |
|                                        | 4) \$85.00 processing fee                                                                                                    | -   |
| <ul> <li>Application</li> </ul>        |                                                                                                    | -   |
|                                        |                                                                                                    | 100 |
|                                        |                                                                                                    |     |
| Complete C                             | Complete Checklist Review Checklist                                                                                                    |     |
| Upload Apr                             | plication Attachments (If                                                                                                    |     |
| oprodd ripp                            | Optional Attachments                                                                                                    | 0   |
|                                        |                                                                                                    |     |

& NEXT" BUTTON AND YOU WILL ADVANCE TO THE NEXT SECTION.

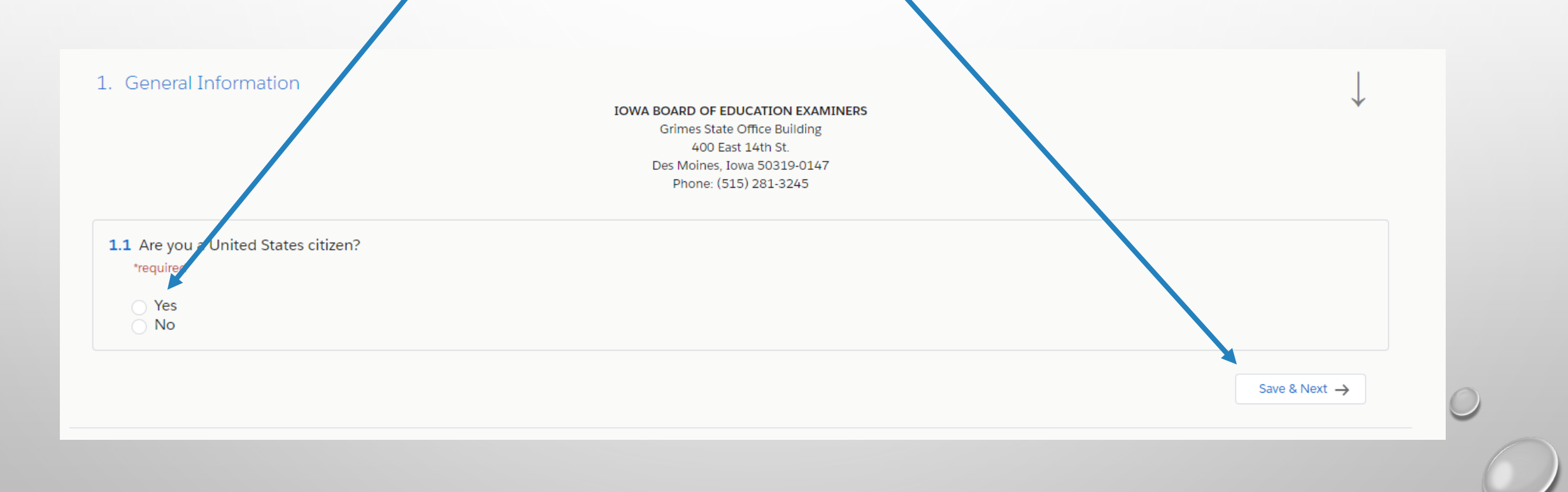

### THIS PAGE NOTIFIES YOU OF THE REQUIRED COURSES YOU MUST TAKE DURING THE 3 YEARS OF YOUR INITIAL CTE AUTH. PLEASE CHECK 'YES' TO ALL THE QUESTIONS.

#### 2. Coursework

It is required that ALL of the following coursework be completed before or during the term of the Initial Career and Technical Authorization.

Have you completed each of the following courses?

| 2.1 Methods and techniques of career and technical education *required                           |
|--------------------------------------------------------------------------------------------------|
| <ul> <li>Yes</li> <li>No</li> </ul>                                                              |
| 2.2 Curriculum Development                                                                       |
| required                                                                                         |
| <ul> <li>Yes</li> <li>No</li> </ul>                                                              |
| 2.3 Measurement and evaluation of programs and students                                          |
| *required                                                                                        |
| ○ Yes                                                                                            |
| ○ No                                                                                             |
| 2.4 Human relations                                                                              |
| *required                                                                                        |
| ○ Yes                                                                                            |
|                                                                                                  |
| 2.5 Exceptional learners to include those with disabilities and gifted and talented<br>*required |
| <ul> <li>Yes</li> <li>No</li> </ul>                                                              |
|                                                                                                  |

A FORM VERIFYING YOUR VOCATIONAL EXPERIENCE WILL NEED TO BE DOWNLOADED, BY CLICKING ON THE BLUE "CTE WORK EXPERIENCE" LINK HIGHLIGHTED BELOW. AFTER YOU HAVE COMPLETED THE FORM, IT WILL BE UPLOADED IN <u>STEP 2: UPLOAD- ATTACHMENTS</u>. THEN CLICK THE BOX "I AGREE." YOU MAY ALSO UPLOAD A COPY OF YOUR OFFICIAL TRANSCRIPTS. WE DO NOT ACCEPT UNOFFICIAL TRANSCRIPTS.

#### 3. Work Experience

3.1 A minimum of 6000 hours of recent, hand-on, professional experience in the specific area in which this Authorization is sought is required. 4000 hours may be accepted if you also have a bachelor's degree. 3000 hours may be accepted if you have an Associate's degree in the teaching endorsement area sought.

Please describe the hours of relevant work experience using the form below, which will be uploaded in the following portion of the application.

CTE Work Experience

\*required

I Agree

Previous

Save & Next 🄶

YOU MUST ALSO HAVE A JOB OFFER FROM AN IOWA SCHOOL IN ORDER TO BE ISSUED THE INITIAL CTE AUTH. DOWNLOAD THE FORM ON THIS PAGE, HAVE THE ADMINISTRATOR COMPLETE, SIGN AND THEN UPLOAD IT IN <u>STEP 2: UPLOAD-</u> <u>ATTACHMENTS</u>.

6.2 The licensure/authorization being requested requires verification of employment by an Iowa School or Education Agency. Please use the attached form to be completed by your future/current employer to verify your employment. The form will be uploaded to the "Attachments" section of the application.

Employment Verification
\*required

I agree and will upload the employment verification document.

Previous

Save & Next ->

IN SOME SECTIONS, YOUR RESPONSE MAY OPEN ANOTHER TEXT BOX FOR YOU TO PROVIDE MORE INFORMATION. MANY OF THESE ARE FREEFORM TEXT BOXES. JUST TYPE THE INFORMATION REQUESTED. IN THE CASE OF PAST CONVICTIONS, PLEASE LIST ALL AND BE SPECIFIC. FAILURE TO DO SO, MAY DELAY THE PROCESSING OF YOUR APPLICATION.

2.2 Have you ever been convicted of a crime other than minor traffic offenses? You may exclude violations such as parking, speeding, failure to obey a traffic control device, improperly tinted windows, and seat belt violations. You must disclose a conviction even if it happened a long time ago; it happened in another state; federal court; military; or a foreign jurisdiction. You must disclose even if you did not go to jail and the sentence was only a fine or probation.

You must disclose all OWI charges and all deferred judgment or suspended sentences. This includes both convictions and non-convictions for a deferred judgment or suspended sentence.

NOTE: Any new incident that has occurred since your last application requires you to answer yes and provide further information as directed

\*required

Yes

INU

2.1 Please describe the details of the criminal conviction(s). Include Location State, Location County, Date, and resolution.
\*required

Minor in Possession May 1990, Black hawk County Iowa. Paid fine.

4934 remaining

IF YOU HAVE NOT HELD A SUBSTITUTE OR COACHING AUTHORIZATION, YOU WILL NEED TO ANSWER THE QUESTION IN SECTION 5: "NO" AND THEN SELECT YOUR PREFERRED METHOD TO COMPLETE FINGERPRINTING THROUGH THE BOEE FOR YOUR IOWA BACKGROUND CHECK.

#### 5. Eligibility and Background

5.1 Have you previously completed a Background Check with the Board of Educational ?

This is separate from the background check for employment. All applicants applying for the first license (after October 2000) with the Board of Educational Examiners are required to complete a full background check including fingerprints. If you hold a license with the Board of Educational Examiners, issued for the first time after October 2000, and completed a full background check with the Board of Educational Examiners, you are may select "Yes".

If you have questions regarding your need for a background check, please contact the Board of Educational Examiners \*required

| 5.1 Please choose your desired B<br>*required | ackground Check Packet delivery | method   |  |
|-----------------------------------------------|---------------------------------|----------|--|
| Please mail me a fingerprint packet.          |                                 | <b>‡</b> |  |
| 5.2 You will be required to pay a             | CZE hashered abash fas          |          |  |
| *required                                     | 575 background check lee.       |          |  |
| *required<br>I Agree                          | 575 background check lee.       |          |  |

RECIPROCITY OF THE CTE AUTHORIZATION. IF YOU HAVE HELD A CTE LICENSE FROM ANOTHER STATE FOR AT LEAST ONE YEAR AND ARE NOW RESIDING IN IOWA, YOU MAY QUALIFY FOR RECIPROCITY OF YOUR LICENSE. IF SO, CHECK THE BOX TO VERIFY THIS AND ACCESS OTHER FORMS TO VERIFY THESE REQUIREMENTS. IF NOT, CLICK ON 'SAVE & NEXT' TO MOVE TO THE NEXT PAGE:

6.3 Iowa has a reciprocity law that allows the issuance of similar licensure and endorsements which may limit deficiencies. The following criteria must be met to be eligible for reciprocity.

I have held a full license in another state for at least one year (not temporary or emergency licensure).

I hold Iowa residency, which can be verified by a driver's license, utility bill, lease/mortgage agreement, or other official documentation.

I have passed all required educator assessments in my other state (if applicable).

I do not have any past or pending disciplinary action in any other state.

State Verification Form

I meet all the above requirements and will include verification of Iowa Residency, and verification from my preparation state agency of meeting state requirements and upload documents in the attachments section of this application.

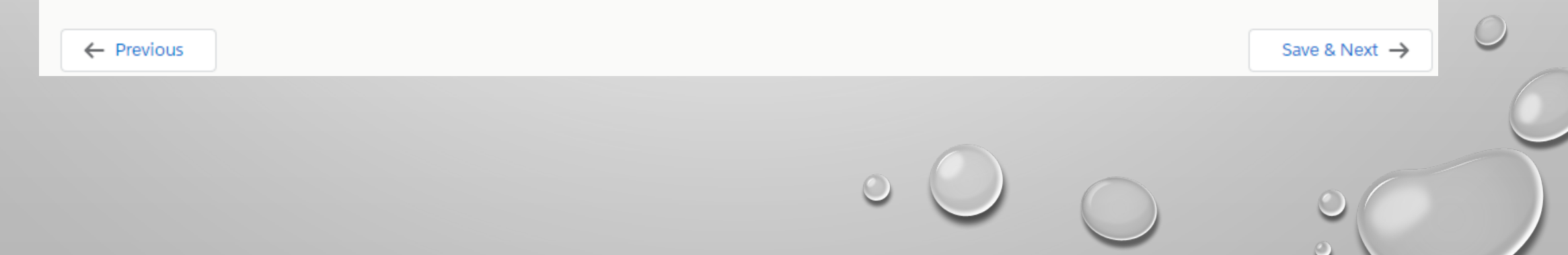

### THERE ARE SEVERAL OTHER PAGES WITH QUESTIONS ABOUT PAYMENT, RELEASE OF INFORMATION AND FRAUD QUESTIONS. THEN ELECTRONICALLY SIGN YOUR NAME IN THE BLANK TEXTBOX AT THE BOTTOM:

8.3 The Iowa Department of Human Services requires individuals to authorize the release of any child and dependent adult abuse registry information. Please review the Iowa Department of Human Services Release regarding your rights pertaining to the release of this information. By signing below, you are agreeing to allow the Board of Educational Examiners access to the registries to complete our required background checks.

Failure to sign will result in our inability to process your application.

Should you have questions or concerns, please feel free to contact our office.

Please agree that you have read and understand the Iowa Department of Human Services Release.

\*required

I Agree

8.4 I understand that my fingerprints will be used to check the criminal history records of the FBI.

I have been provided a copy of the Privacy Act Statement.

I understand that I am entitled to challenge the accuracy and completeness of any information contained in the criminal history report, if any, received on me.

I understand that the procedures for obtaining a change, correction, or update of my criminal history record are set forth at Title 28, Code of Federal Regulations (CFR), Section 16.34.

I further understand that I will be afforded a reasonable amount of time to correct or complete the record, or decline to do so, before a final decision is made about my status as an employee, volunteer, contractor or subcontractor, or my eligibility for any pertinent license, certification or registration, adoption, or other benefit.

I understand that officials receiving the results of the criminal history record check will use it only for authorized purposes and will not retain or disseminate it in violation of federal statute, regulation or executive order, or rule, procedure or standard established by the National Crime Prevention and Privacy Compact Council.

Documentation referenced above can be found on our site at the Background Check Rights, Waiver & Privacy page

\*required

I Agree

**8.5** Applicant Signature: Please type Full Name below.

This signature must match the Applicant's name and all required questions must be answered. \*required

### THE ATTACHMENTS SECTION IS WHERE YOU WILL UPLOAD A PDF OF THE FORMS, AND OFFICIAL TRANSCRIPTS (IF APPLICABLE).

#### ✓ Application

alternation Interaction

 Complete Checklist

 Complete Checklist

 Upload Application Attachments (If

 Applicable)

 Assess Application and eForms

 Pay Fees

 (Total Balance: \$25.00)

CLICK THE "UPLOAD FILE" BUTTON TO ATTACHED THE CTE WORK EXPERIENCE AND EMPLOYMENT VERIFICATION FORMS. ANY TRANSCRIPTS OR OTHER FORMS CAN BE ADDED BY CLICKING ON THE "ADD MORE" BUTTON.

| Title                                  | Description                                                      | Submission Form Link     | Required | Submissi |
|----------------------------------------|------------------------------------------------------------------|--------------------------|----------|----------|
| CTE Work Experience<br>Upload file     |                                                                  | CTE Work Experience Form |          |          |
| Name change documentation              | Please upload legal documentation in support of your name change |                          |          |          |
| Employment Verification<br>Upload file | Please upload Employment Verification form.                      | Employment Verification  | ×        |          |
| Add more                               |                                                                  |                          |          |          |
|                                        |                                                                  | Done                     |          |          |
|                                        |                                                                  |                          |          |          |
|                                        |                                                                  | 0                        |          |          |

### THE "REVIEW APPLICATION" AREA IS WHERE THE SYSTEM WILL CHECK TO MAKE SURE YOU HAVE ALL THE REQUIRED BOXES CHECKED AND DOCUMENTS NEEDED.

| Complete Checklist                             | Complete Checklist Review Checklist                         |
|------------------------------------------------|-------------------------------------------------------------|
| Upload Application Attachments (If Applicable) | Optional Attachments                                        |
| Assess Application and eForms                  | Review Application/eForm (Please Pay Fees Before Submitting |
| Pay Fees                                       | X Pay Fees (Total Balance: \$25.00)                         |
|                                                | $\bigcirc$                                                  |
| licant Folder Number                           | Status                                                      |
|                                                |                                                             |
|                                                |                                                             |

CHOOSE THE FEES YOU ARE WANTING TO PAY. ALL FEES FOR A SPECIFIC APPLICATION MUST BE PAID FOR THE APPLICATION TO BE SUBMITTED. YOU MAY PAY WITH A CREDIT CARD ONLINE NOW, OR SELECT THE OPTION TO PRINT AN INVOICE AND MAIL IN A CHECK.

v

Please select the fees you wish to pay and your desired payment method.

Payment Method

Online Credit Card Payment Now

Fees to Pay S75.00 - Background Check Fee - 0095166 - 30235-20

State - 0095171 - 30235-20

# YOU ARE NOW READY TO PAY FEES AND SUBMIT YOUR APPLICATION.

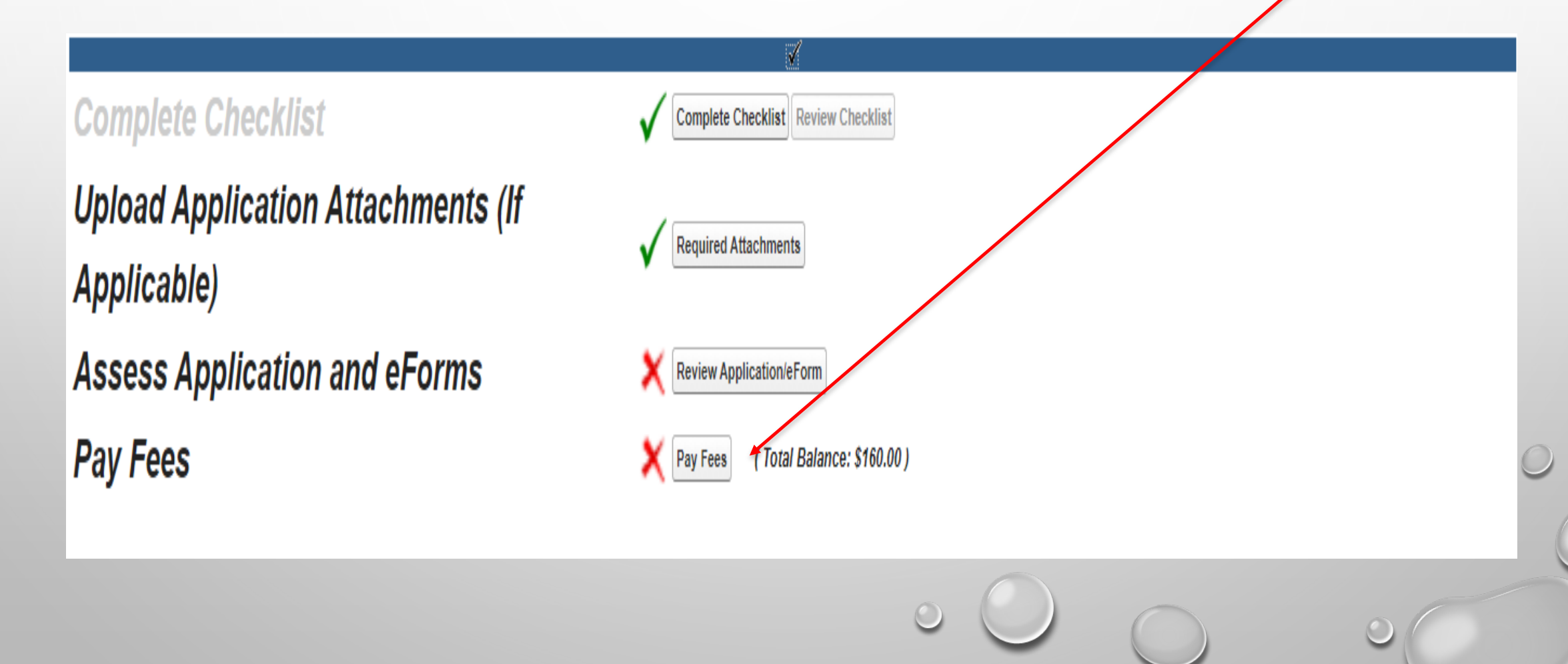

### WHEN COMPLETED WITH ALL CHECKLIST QUESTIONS, DOCUMENTS UPLOADED, AND PAYMENTS MADE, YOUR SCREEN WILL LOOK AS BELOW SHOWING A COMPLETE STATUS.

- 2) \$3.00 convenience fee
- 3) \$75.00 background check fee, if never completed a full background check with the BoEE

Application

Complete Checklist Upload Attachments (If Applicable)

Assess Application and eForms Pay Fees

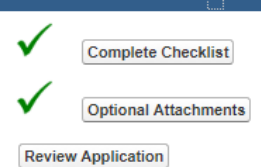

## ONCE ALL STEPS HAVE BEEN COMPLETED, YOUR APPLICATION WILL BE SUBMITTED TO THE BOARD OF EDUCATIONAL EXAMINERS FOR EVALUATION AND ISSUANCE. PLEASE EMAIL IF YOU HAVE ANY PROBLEMS OR QUESTIONS: DAVID.WEMPEN@IOWA.GOV